## キッドピクスの師範をめざそう~しくつできたかな?

| もくひょう | ぇ <sup>ほぞん ぉゎ</sup><br>えがいた絵を保存して、終わることができる。 |  |
|-------|----------------------------------------------|--|
| ヒント   | <sup>さくひん</sup>                              |  |

るこのはメニューのえをしまう

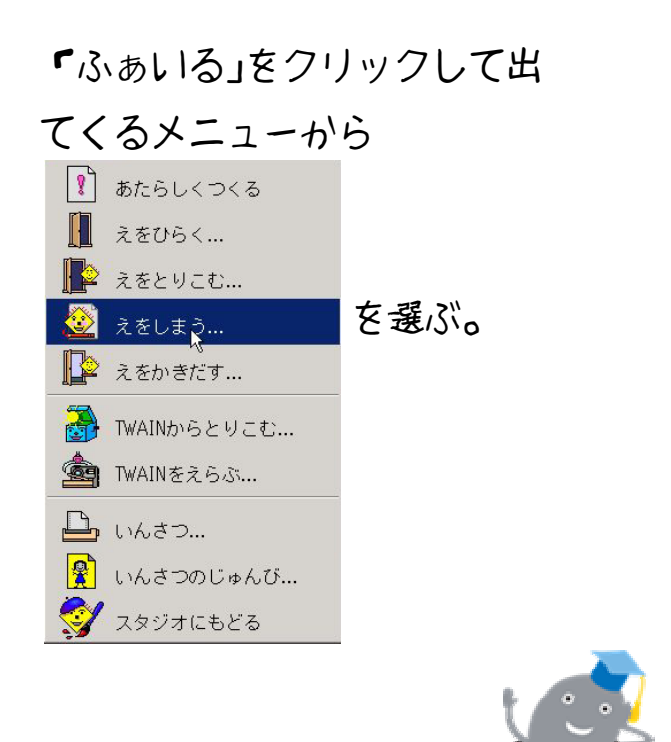

終わり方

「ふぁいる」をクリックして出

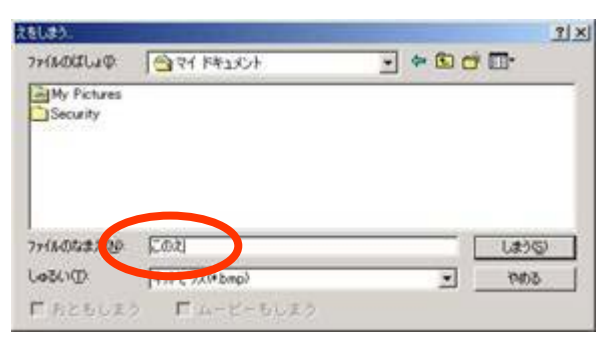

ふあいるのなまえは**「**このえ」になっている。

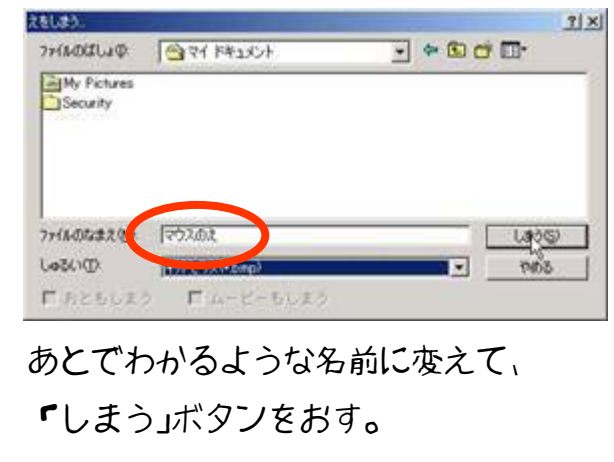

これで保存はかんりよう。

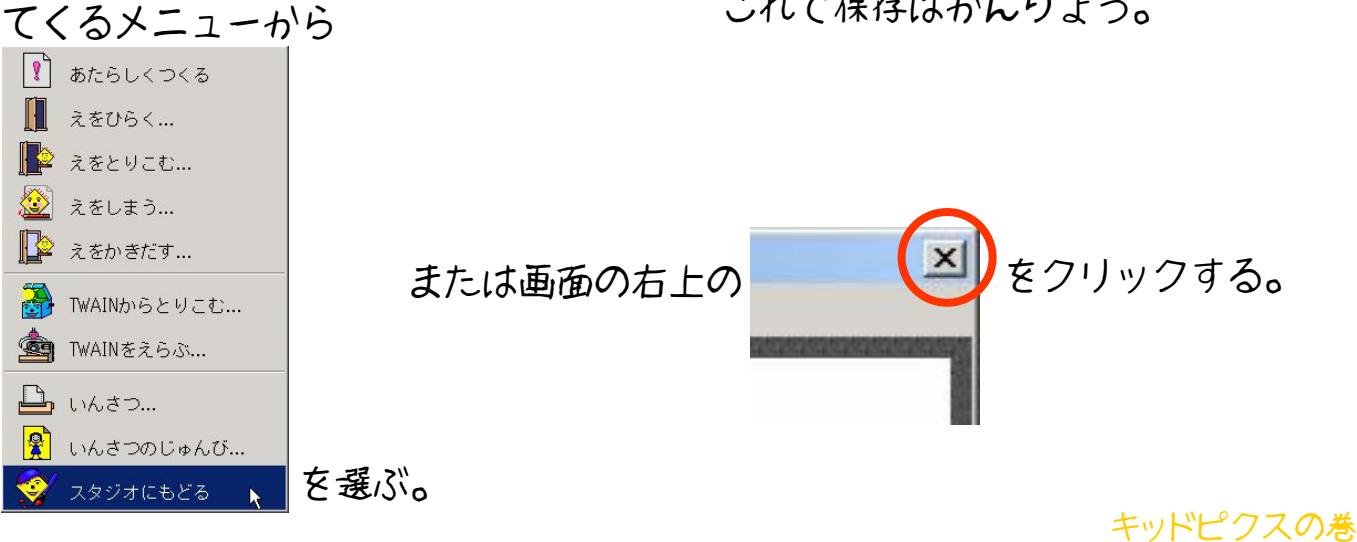